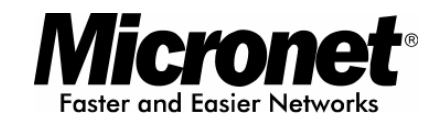

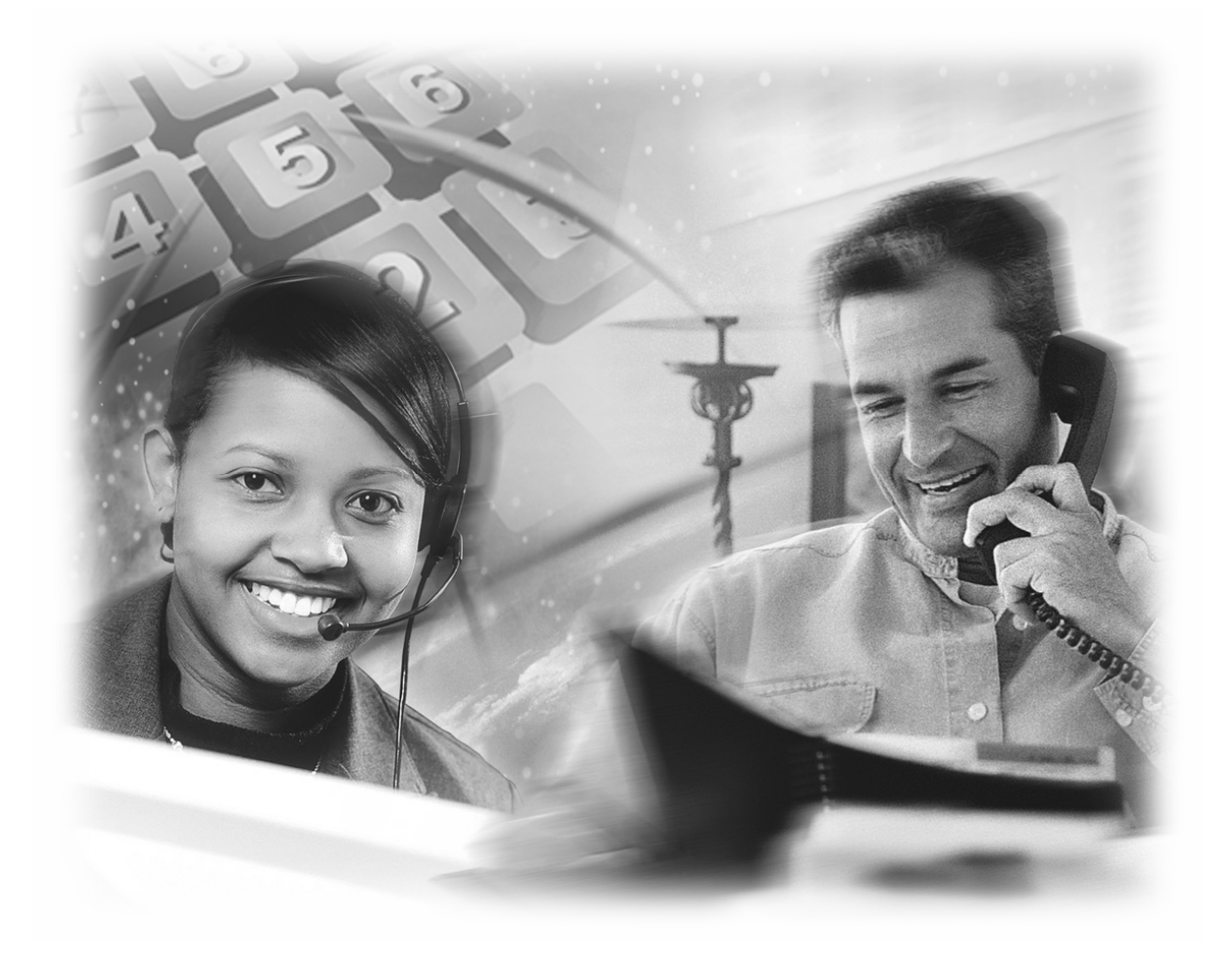

User's Manual

# **VoIP FXO Gateway**

Model No.: SP5052A/S, SP5054A/S

World Wide Web: www.micronet.com.tw ; www.micronet.info

## **Table of Contents**

| 1. | WEB     | CONFIGURATION                      | . 3 |
|----|---------|------------------------------------|-----|
|    | STEP 1. | Use Web Broswer to Connect Gateway | . 3 |
|    | Step 2. | INPUT THE LOGIN NAME AND PASSWORD  | . 3 |
|    | Step 3. | START TO CONFIGURE                 | . 4 |
|    | 1.1     | NETWORK INTERFACE                  | . 4 |
|    | 1.2     | SIP CONFIG                         | . 6 |
|    | 1.3     | SECURITY CONFIG                    | . 8 |
|    | 1.4     | LINE CONFIGURATION                 | . 8 |
|    | 1.5     | SYSTEM CONFIGURATION               | . 9 |
|    | 1.6     | VOICE SETTING (FOR ADVANCED USER)  | 10  |
|    | 1.7     | TONE SETTING                       | 11  |
|    | 1.8     | PHONE BOOK                         | 12  |
|    | 1.9     | PREFIX CONFIGURATION               | 14  |
|    | 1.10    | ROUTING TABLE                      | 16  |
|    | 1.11    | FXO Password                       | 18  |
|    | 1.12    | IP PACKET TOS                      | 18  |
|    | 1.13    | Password                           | 19  |
|    | 1.14    | ROM UPGRADE                        | 20  |
|    | 1.15    | FLASH CLEAN                        | 20  |
|    | 1.16    | Сомміт Дата                        | 21  |
|    | 1.17    | REBOOT SYSTEM                      | 21  |
| 2. | СОМ     | MAND LISTS                         | 22  |
|    | 2.1     | [HELP]                             | 25  |
|    | 2.2     | [QUIT]                             | 26  |
|    | 2.3     | [DEBUG]                            | 26  |
|    | 2.4     | [REBOOT]                           | 27  |
|    | 2.5     | [FLASH]                            | 27  |
|    | 2.6     | [COMMIT]                           | 27  |
|    | 2.7     | [IFADDR]                           | 28  |
|    | 2.8     | [TIME]                             | 29  |
|    | 2.9     | [PING]                             | 29  |
|    | 2.10    | [SYSCONF]                          | 30  |
|    | 2.11    | [SIP]                              | 32  |
|    | 2.12    | [SECURITY]                         | 33  |

| 2.13 | [LINE]   | . 34 |
|------|----------|------|
| 2.14 | [ROUTE]  | . 35 |
| 2.15 | [PREFIX] | . 37 |
| 2.16 | [PAUSE]  | . 38 |
| 2.17 | [PBOOK]  | . 39 |
| 2.18 | [VOICE]  | . 41 |
| 2.19 | [TONE]   | . 44 |
| 2.20 | [FXOPWD] | . 44 |
| 2.21 | [RECORD] | . 45 |
| 2.22 | [TOS]    | . 53 |
| 2.23 | [PT]     | . 53 |
| 2.24 | [ROM]    | . 54 |
| 2.25 | [PASSWD] | . 55 |
| 2.26 | [AUTH]   | . 56 |
| 2.27 | [SETMAC] | . 56 |

# 1. Web configuration

The initial version for HTTPD web management interface provides user to configure easily rather than command operating method through RS-232 / TELNET.

The configuration function and step is similar with the way through command line. Basically this version is not the finalized version for web interface. Please refer to the manual for more information. Below provide a simple user guide for user to configure via web interface. Next version for HTTPD web management will not like the command format, but friendly interface.

### Step 1. Use Web Broswer to Connect Gateway

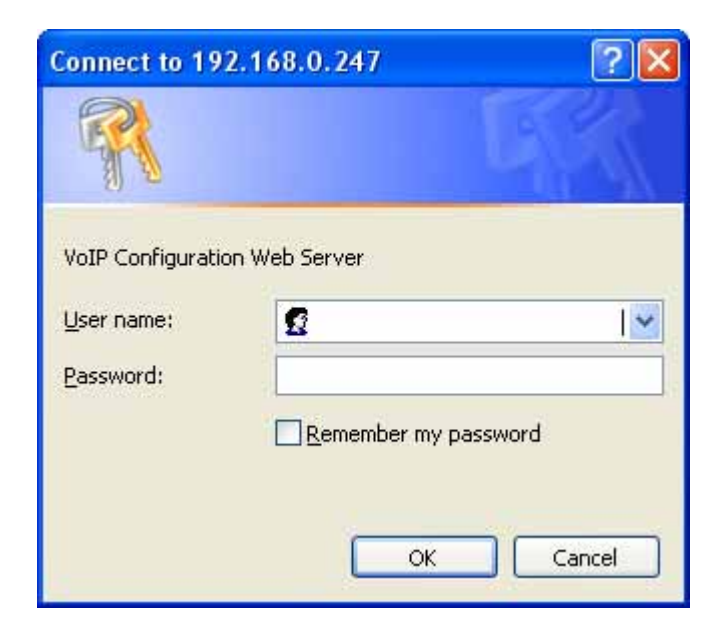

### Step 2. Input the login name and password

- Login name: root / administrator
- Password: None (just press Enter in default value)

The web interface main screen

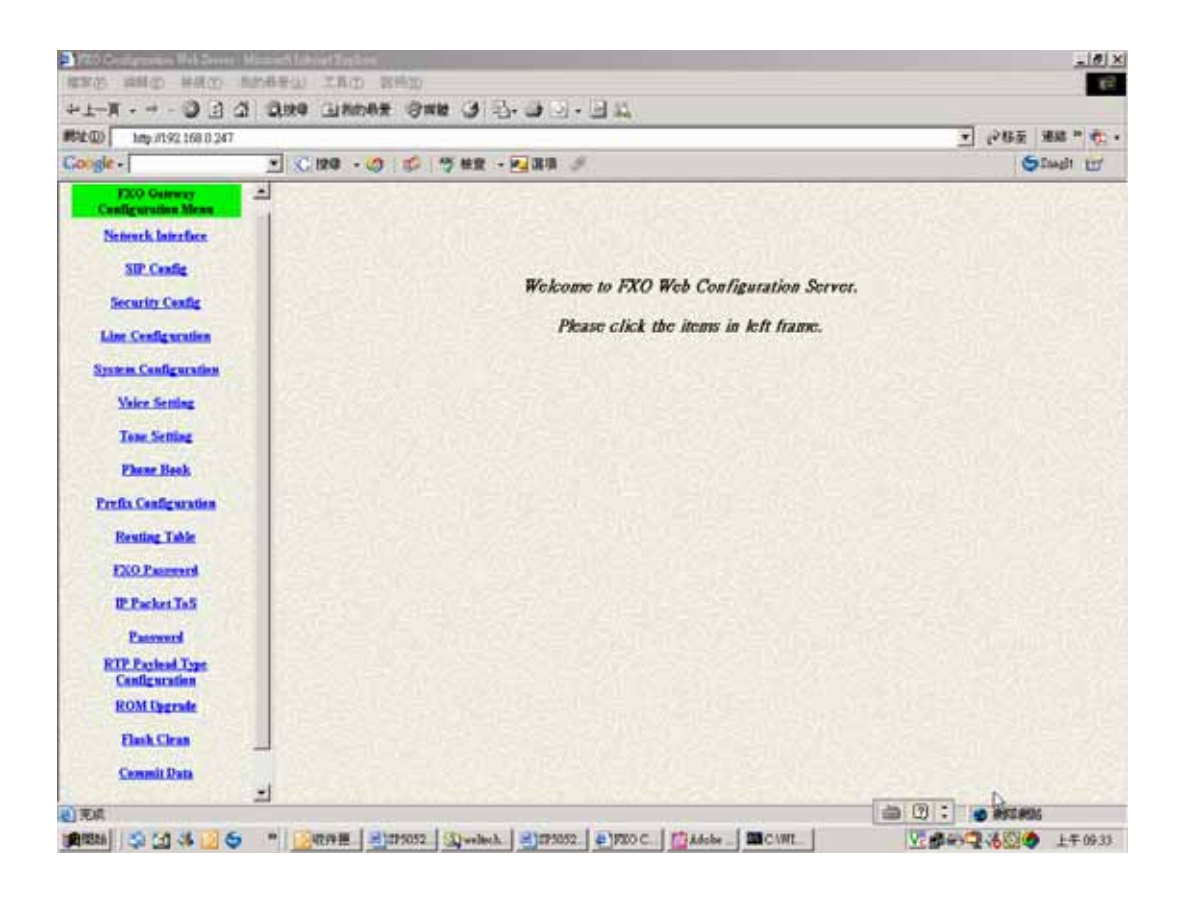

### Step 3. Start to Configure

Most of all commands displayed in console / telnet are transfer to web interface. The most important commands are Network Interface, SIP Config and Reboot System. The method is as the same as command mode.

### 1.1 Network Interface

Users have to configure the Network configurations in this page. This gateway will be work while it is connecting with the internet network. Please get more info from the following descriptions. (See figure 3.1)

|                            | Net   | work Inte  | erface   |       |            |      |
|----------------------------|-------|------------|----------|-------|------------|------|
| IP Address:                | 192   | . 168      | . 1      | . 247 | 以家父家       |      |
| Subnet Mask:               | 255   | . 255      | . 255    | . 0   | 网络际长线      |      |
| Default routing gateway:   | 192   | . 168      | . 1      | . 1   | EST STATE  |      |
| IP Mode:                   | • FIX | CIP O DE   | ІСР С РР | PoE   | EDAXS      |      |
| HTTP Port:                 | 80    |            |          |       | 在公会议会      |      |
| DNS primary:               | 168   | . 95       | . 192    | . 1   |            |      |
| DNS secondary:             | 168   | . 95       | . 1      | . 1   | 网络斜边       |      |
| SNTP:                      | • Ena | able 🔿 Dis | sable    | 家过程   |            |      |
| SNTP Server Address:       | 168   | . 95       | . 195    | . 12  |            |      |
| GMT:                       | +8    |            |          |       |            |      |
| IP Sharing:                | C En: | able 🖲 Dis | sable    |       |            | 1573 |
| IP Sharing Server Address: | 61    | . 219      | . 198    | . 205 | [1]公公2]    |      |
| 的民族和自己的主义是                 | ARXY: | ок         | TS-AS    | 1月21日 | 2015-00-25 |      |

- IP Address: Define the ip address for your networking if it is the fixed ip. Please get this info from your ISP.
- Subnet Mask: Define the mask address for your networking. Please get this info from your ISP.
- Default Routing Gateway: Define the default gateway for your networking. Please get this info from your ISP.
- IP Mode: To configure the fixed or dynamic ip address for this unit. Please configure to PPPoE if the ADSL is using the PPPoE type.
- HTTP Port: To configure the HTTP port for access this unit from the remote side.
- DNS primary: To configure the first ip address for the DNS server.
- DNS secondary: To configure the second ip address for the DNS server.
- SNTP: Enable the SNTP server registering function if user wants to get the correct time from the Command Line Interface.
- SNTP Server Address: Enter the correct ip address of the SNTP server or get the incorrect time from the Command Line Interface.
- GMT: Configuring the time area for the time display in the Command Line Interface.
- PPPoE User Name: To configure the user name for the PPPoE connection.
- PPPoE Password: To configure the password for the PPPoE

connection.

- PPPoE IP Address: In the PPPoE mode, this table will show the ip address that this unit gets from the ISP.
- PPPoE Destination: In the PPPoE mode, this table will show the default gateway address that this unit gets from the ISP.
- PPPoE DNS primary: In the PPPoE mode, this table will show the DNS ip address that this unit gets from the ISP.
- After Remote Host Disconnection: This unit will reboot and re-connect to the ISP

### 1.2 SIP Config

This WEB page will help user to configure the information about the dial mode, GK information and some TCP/IP port for the communication. Please get more info about this configuration from the below detail descriptions. (See figure 3.5)

|                             | SIP Configuration               |
|-----------------------------|---------------------------------|
| Mode:                       | C Peer-2-Peer · Proxy C Gateway |
| Primary Proxy IP Address:   |                                 |
| Primary Proxy port:         | 5060                            |
| Secondary Proxy IP Address: | null                            |
| Secondary Proxy port:       | 5060                            |
| Outbound Proxy:             | null                            |
| Outbound Proxy port:        | 5060                            |
| Prefix String:              | null                            |
| Linel Number:               | 1001                            |
| Line2 Number:               |                                 |
| Line3 Number:               |                                 |
| Line4 Number:               |                                 |
| SIP port:                   | 5060                            |
| RTP Port:                   | 16384                           |
| Expire:                     | 60                              |
|                             | ОК                              |

Parameter Description:

• Mode – Pick up the calling mode for this gateway.

- Peer-2-Peer: It only supports the peer-to-peer mode and users have to define the phone book for this mode.
- Proxy: Users have to register on the Proxy if users picked up this option.
- Gateway: Only user line1 has to register on the Proxy, then the line1, line2, line3 and line4 join in the same hunting group automatically.
- Primary Proxy IP Address: Enter the proxy ip if users pick up the proxy mode.
- Primary Proxy port: Set Proxy port for SP5050 series to send message, default value is 5060, if there is no special request of Proxy server, please don't change this value.
- Secondary Proxy IP Address: Set secondary Proxy IP Address or URL address (Domain Name Server must be configured. Please refer to Network Interface). When SP5050 series fail to register to primary Proxy, it will try to register to secondary Proxy, when it fails again, it will retry to register to Primary Proxy.
- Secondary Proxy port: Set the secondary proxy port for every SIP message, default value is 5060.
- Outbound Proxy: This version could support the outbound proxy. Users could define the ip address or domain name in this table.
- Outbound Proxy port: Set outbound Proxy port for SP5050 series to send message, default value is 5060, if there is no special request of Proxy server, please don't change this value.
- Prefix String: Users could define this if the registration name was a phonetic alphabet not the numbers.
- Line 1 Number: The phone number of the Line 1.
- Line 2 Number: The phone number of the Line 2.
- Line 3 Number: The phone number of the Line 3.
- Line 4 Number: The phone number of the Line 4.
- SIP port: Users could change the sip port of this unit for the registration.
- RTP port: Users could change the beginning RTP ports in this table.
- Expire: Users could change the expire time for the register message sending.

## 1.3 Security Config

Some proxy will include the security policy. The endpoint may need the user account and password for the registration. If these are necessary, users could put the correct account and password in the correct table.

|                 | Security Configuration |
|-----------------|------------------------|
| Linel Account:  |                        |
| Linel Password: |                        |
| Line2 Account:  |                        |
| Line2 Password: | ***                    |
| Line3 Account:  |                        |
| Line3 Password: |                        |
| Line4 Account:  |                        |
| Line4 Password: |                        |
| 如此没有的现在分        | ОК                     |

Parameter Description:

- Line 1 Account: The user name for the line 1 account.
- Line 1 Password: The password for the line 1 account.
- Line 2 Account: The user name for the line 2 account.
  - Line 2 Password: The password for the line 2 account.
- Line 3 Account: The user name for the line 3 account.
- Line 3 Password: The password for the line 3 account.
- Line 4 Account: The user name for the line 4 account.
- Line 4 Password: The password for the line 4 account.

Note: These configuration settings are provided by Service Provider.

### **1.4 Line Configuration**

The Line configuration will show the status of the registrations and the ports. It includes the hunt group, hotline, and no answer forward configuration. Press the Line configuration button to enter configuration table.

|         |       |                | Lir       | e Configuration |              |                |         |
|---------|-------|----------------|-----------|-----------------|--------------|----------------|---------|
| Linel   | Туре: | Hunting Group: | Hot Line: | Fwd. Type:      | Fwd. Number: | Registration:  | Status: |
| (LINE): | FXO   |                | x         | Disable 🗸       | x            | Not Registered | Ready   |
| Line?   | Туре: | Hunting Group: | Hot Line: | Fwd. Type:      | Fwd. Number: | Registration:  | Status: |
| (LINE): | FXO   | 2              | x         | Disable 💌       | x            | Not Registered | Ready   |
| Line3   | Туре: | Hunting Group: | Hot Line: | Fwd. Type:      | Fwd. Number: | Registration:  | Status: |
| (LINE): | FXO   | 3              | x         | Disable 🗸       | x            | Not Registered | Ready   |
| Line4   | Туре: | Hunting Group: | Hot Line: | Fwd. Type:      | Fwd. Number: | Registration:  | Status: |
| (LINE): | FXO   | 4              | x         | Disable 🔹       | x            | Not Registered | Ready   |

- Type: Show the type of this port. There are only one types of this gateway. (SP5052A/S / SP5054A/S will show the FXS and FXO type. It can not be changed.)
- Hunting Group: Define the group number of this port. When the port is busy, the call could be transferred to another port in the same group.
- Hotline: Enable or Disable the hotline mode. The hotline mode will be enabled if you enter the hotline number. The default setting is disabled.
- Fwd. Type: Forward the call to IP. Forward type: 0: disable, 1: uncondition, 2:busy
- Fwd. Number: destination number to which the call is forwarded
- Registration: To show the gateway registered on the Proxy Server or not.
- Status: To show the port is busy or ready.

### **1.5 System Configuration**

There are some parameters in the system configurations, please get more detail as following.

|                              | System Configuration       |
|------------------------------|----------------------------|
| Keypad Type:                 | C In-Band @ RFC2833 C INFO |
| Inter Digit Time:            |                            |
| Ring Time:                   | 200 ms                     |
| Ring Before Answer:          |                            |
| Flash Time( 1~200, 1->10ms): | 30                         |
| End of Dial:                 | € Enable ⊂ Disable         |
| 化位本公司的社会本的                   | OK                         |

- Keypad Type: Select different DTMF Keypad Type
- In-Band: The DTMF signal sending by RTP.
- RFC2833: RTP Payload for DTMF Digits
- INFO: The DTMF signal sending by SIP INFO.
- Inter Digit Time: Set the DTMF inter-digit time (second). Parameter defines the maximum amount of time between digits. If a digit is not followed by another within this time limit, then digit collection is terminated.
- Ring Time: It for the ring detection from the PSTN. The ring detection will be failed if users configure it too long.
- Ring Before Answer: Decide how many rings the gateway will pick up the call from FXO ports.
- Flash time: Set the detective flash range in ms.
- End of Dial: Press # key after numbers dialed.

### **1.6 Voice Setting (For Advanced User)**

Users could configure the voice codec or gain level in this web page. Please get more detail info from the following description.

| 2nd       G.729 ∅ ▼       G.729 ∅ ▼       Disable | 3rd<br>G.729b •<br>G.729a 60 •<br>Imput 32 | 4th<br>G.729ab                                         | 5th.           G.723.1           G.711a           40           DTMF | 6th<br>G.711mu-Law •<br>G.729b @ •                                                 | 7th<br>G.711A-Law<br>G.729ab <sup>(6)</sup>                                        |
|---------------------------------------------------|--------------------------------------------|--------------------------------------------------------|---------------------------------------------------------------------|------------------------------------------------------------------------------------|------------------------------------------------------------------------------------|
| • G.729 <sup>60</sup> •<br>• Disable              | G.729a 60 •                                | G.711u <sup>40</sup> v                                 | G.711a 40 <b>v</b>                                                  | G.729b 60 V                                                                        | G.729ab 60 💌                                                                       |
| C Disable                                         | İmput 32                                   |                                                        | DTMF 23                                                             |                                                                                    |                                                                                    |
|                                                   | Input 32                                   |                                                        | DTMF 23                                                             |                                                                                    | S SKER                                                                             |
| 一个公平方案                                            |                                            | an > 2 months /                                        |                                                                     |                                                                                    |                                                                                    |
|                                                   | Imput 32                                   |                                                        | DTMF 23                                                             | 家家                                                                                 | 後家                                                                                 |
|                                                   | Imput 32                                   | KEN K                                                  | DTMF 23                                                             | 影响影                                                                                |                                                                                    |
|                                                   | Imput 32                                   |                                                        | DTMF 23                                                             |                                                                                    |                                                                                    |
| C Disable                                         |                                            |                                                        |                                                                     | 松林永久的                                                                              |                                                                                    |
| 60                                                | 达云云公                                       | Max. Delay 120                                         |                                                                     | 家长花公                                                                               | 经长续                                                                                |
|                                                   | ← Disable                                  | Imput     32       Imput     32       O Disable     60 | Disable                                                             | Imput 32     DTMF 23       Imput 32     DTMF 23       C Disable     Max. Delay 120 | Imput 32     DTMF 23       Imput 32     DTMF 23       C Disable     Max. Delay 120 |

- Codec Priority: This could help users configure the codec priority for using.
- Frame Size: To configure the packet size for the codec that users want.
- G.723 Silence Suppression: To enable the VAD and CNG function for the G.723 codec.
- Volume: Adjust the volume in "Voice" (sending out); "Input" (receiving); " DTMF" (DTMF sending out). Please Noted the value is limited.
- Echo Cancel: To enable or disable the echo cancellation function.
- Jitter Buffer: TO configure the Min or Max delay for the Jitter Buffer. The min is from 0ms and the max is 150ms.

**Note:** A large jitter buffer causes increase in the delay and decreases the packet loss. A small jitter buffer decreases the delay but increases the packet loss. The size of the jitter buffer depends on the condition of the network, which varies with time. Typically the packet loss should be less than 10% for a good quality of speech.

### 1.7 Tone Setting

The Tone Setting is for the Tone detecting. The call will be dropped if the pattern of the tone from PSTN side is as same as the pattern in the disconnect tone table. The same result for the Ring Back Tone. User could

define the pattern of the disconnect tone if the disconnect tone from PSTN side is not the standard tone.

|                               | High(frq) | Low(fry) | High(lev) | Low(lev) | Onl | Off  | On2  | Off2 |
|-------------------------------|-----------|----------|-----------|----------|-----|------|------|------|
| Disconnect Tone 1:            | 620       | 480      | 8         | 8        | 25  | 25   | 1023 | 1023 |
|                               | High(fry) | Low(fry) | High(lev) | Low(lev) | Onl | Off1 | On2  | Off2 |
| Disconnect Tone 2:            | 450       | 0        | 8         | 0        | 35  | 35   | 1023 | 1023 |
| 250-0520                      | High(frq) | Low(fry) | High(lev) | Low(lev) | Onl | Off1 | On2  | Off2 |
| Disconnect Ione 3:            | 620       | 480      | 8         | 8        | 50  | 50   | 1023 | 1023 |
| CONTRACTION AND A DESCRIPTION | High(fry) | Low(fry) | High(lev) | Low(lev) | Onl | om   | On2  | 0ff2 |
| Disconnect Ione 4:            | 620       | 480      | 8         | 8        | 50  | 50   | 1023 | 1023 |
|                               | High(fry) | Low(fry) | High(lev) | Low(lev) | Onl | Off1 | On2  | Off2 |
| Remote Ring Back Tone 1:      | 480       | 440      | 13        | 13       | 100 | 200  | 1023 | 1023 |
|                               | High(frq) | Low(fry) | High(lev) | Low(lev) | Onl | Off1 | On2  | Off2 |
| Remote Ring Back Ione 2:      | 480       | 440      | 13        | 13       | 100 | 300  | 1023 | 1023 |
|                               | High(frq) | Low(fry) | High(lev) | Low(lev) | Onl | Off1 | On2  | Off2 |
| Remote King Back Tone 3:      | 480       | 440      | 13        | 13       | 100 | 400  | 1023 | 1023 |
|                               | High(frq) | Low(fry) | High(lev) | Low(lev) | Onl | Off  | On2  | Off2 |
| Remote Ring Back Tone 4:      | 480       | 440      | 13        | 13       | 100 | 200  | 1023 | 1023 |

Parameter Description:

- Disconnect Tone 1 4: To configure the frequency, level gain and on/off time for the busy tone from PSTN or PABX side. The busy tone supports 4 tables.
- Remote Ring Back Tone: To configure the frequency, level gain and on/off time for the ring tone from PSTN side. The gateway won't connect the calls if the ring tone value is incorrect.

### 1.8 Phone Book

The Phone Book configuration is only support the gateway in Peer-to-Peer mode. Please refer the chapter 2 about the Peer-to-Peer mode.

|       |      |        | Pho        | ne Book        |                   |               |
|-------|------|--------|------------|----------------|-------------------|---------------|
| Index | Nar  | ne     | E164       | IP Address     | Dro               | p Insert      |
|       |      |        |            |                |                   | 法计议会议         |
|       |      |        |            |                |                   |               |
|       |      |        |            | NASSON         |                   |               |
|       |      |        |            |                |                   |               |
|       |      |        |            | T I            |                   |               |
|       |      |        | Ive        | w Record       | Drop              |               |
| dex   | Name | E164   | IP Address | Sere president | Prefix<br>Disable | Insert Prefix |
|       | 生物言  | 2 2/23 | IN TEST    | Wi 2017-1/4    | OEnable           | Stem Sterrey  |

- Index: The list number of the Phone Book.
- Name: The name for this contact number.
- E164: The dialing number for the calling side.
- IP Address: The destination IP address for this phone number.
- Port: The call signal port of the destination.
- Drop: Support the drop function. Enable is for enable this drop function; Disable is for disable this drop function. The Drop Prefix will drop the E164 number, which you had configured in the E164 table.
- Insert: Support the insert digits function.

### Note:

- It will be the drop function if user enable the Drop Prefix function and put nothing into the Insert Prefix table.
- It will be the insert function if user disable the Drop Prefix function and put the digits into the Insert Prefix table.
- It will be the replace function if user enable the Drop Prefix function and put the digits into the Insert Prefix table.

## **1.9 Prefix Configuration**

The Prefix function is using the drop and inserts function.

|           | Prefix Drop/In     | ert Configuration     |                 |
|-----------|--------------------|-----------------------|-----------------|
| Index     | Prefix             | Drop                  | Insert          |
| 生活的影      |                    |                       |                 |
| STRACE IS | NEW STREET         |                       | <b>新日本政治</b> 法  |
| 1744A-478 | <b>有新的1.5天空</b> 人。 | READING               | N. A. A. P. HAM |
|           | THE ALL THE W      |                       |                 |
|           | PLANE STREET       |                       |                 |
|           |                    |                       |                 |
|           | New                | Prefix                |                 |
| Index     | Prefix             | Drop                  | Insert          |
|           |                    | O Enable<br>O Disable |                 |
| a Balasan | Add Data           | Delete Data           | NASSING!!!      |

Parameter Description:

- Index: The list number of the Phone Book
- Prefix: The prefix number of the whole numbers that could be into this gateway
- Drop: The drop function. Enable this function by the Enable button; Disable this function by the Disable button
- Insert: The insert function. Users could enter the digits that you want to insert in this number
- Add Data: Press this button if users fill the entire information table above
- Delete Date: If users want to delete the record from the table, enter the index number first and press this button. The record will be deleted

This function is just like the Phone Book configuration. But it will make the drop and insert function in the GK routed mode. All the numbers into this gateway will check out the prefix table first and find out the destination in the Routing Table.

There is an example about the configuration, please follow up these steps.

- 1. Press the Prefix Configuration button to enter the configuration table.
- 2. Enter the index number. Put the prefix numbers you will dial in the prefix table, enable (disable) the drop function and enter the numbers you want to insert.

| onfiguration Menu<br>Network Interface |           | Prefix Dro      | p/Insert Configuration |                      |
|----------------------------------------|-----------|-----------------|------------------------|----------------------|
| SIP Config                             | Index     | Prefix          | Drop                   | Insert               |
| Security Config                        |           |                 |                        |                      |
| ine Configuration                      |           |                 |                        |                      |
| stem Configuration                     | EZSTENASA | SA EXPENSION    | GREAK STRANG           | NEW EXERCISE         |
| Voice Setting                          |           |                 |                        |                      |
| Tone Setting                           |           |                 |                        |                      |
| Phone Book                             |           | STATE AND       | THE REAL               | AND REPERTING        |
| efix Configuration                     | 的问题的      | ALL AND ANY ANY | 化出现现新                  | 4.5亿1979年1978年1978   |
| Routing Table                          |           |                 | A COM                  |                      |
| FXO Password                           |           |                 |                        |                      |
| IP Packet ToS                          |           |                 | New Prefix             |                      |
| Password                               | Index     | Prefix          | Drop                   | Insert               |
| ROM Upgrade                            |           |                 |                        | KAX / NICHTYKS (MAN) |
| Flash Clean                            | 的学校学校     | Add D           | ita Delete Data        | 的问题的知识不可以            |
| <u>Commit Data</u>                     |           |                 |                        |                      |
| Reboot System                          |           |                 |                        |                      |

The usage is as same as the drop, insert function of the Phone Book.

| Input (Prefix) | Drop    | Insert | Output |
|----------------|---------|--------|--------|
| 100            | Disable | х      | 100    |
| 200            | Disable | 0      | 0200   |
| 300            | Enable  | х      | х      |
| 400            | Enable  | 500    | 500    |

3. Press the Prefix Configuration button to reload the configuration table

| r XU Gateway<br>tfiguration Menu |             | Prefix Drop/Insert Configuration |                     |             |  |
|----------------------------------|-------------|----------------------------------|---------------------|-------------|--|
| twork Interface                  |             |                                  |                     |             |  |
| SIP Config                       | Index       | Prefix                           | Drop                | Insert      |  |
| ecurity Config                   | estennen au |                                  |                     | NUTE SOSINA |  |
| e Configuration                  | 而自己的问题      |                                  | Disable             | 886         |  |
| em Configuration                 |             | 的民族主义的                           |                     | 之分的这些意义。    |  |
| oice Setting                     |             |                                  |                     |             |  |
| Tone Setting                     |             | 的这些认为是我们                         |                     | NUX KSANA   |  |
| Phone Book                       |             | 小厅口之前区交                          |                     |             |  |
| Configuration                    | 的主义学说的      | 化内容实际系统                          |                     | 1991月1月1月1日 |  |
| uting Table                      |             |                                  |                     |             |  |
| O Password                       |             |                                  |                     |             |  |
| Packet ToS                       |             | New                              | v Prefix            |             |  |
| Password                         | Index       | Prefix                           | Drop                | Insert      |  |
| M Upgrade                        |             |                                  | C Enable (• Disable |             |  |
| ach Clean                        |             | Add Data                         | Delete Data         |             |  |
| in Cardin                        | (2012)SS222 | ほうえいとうというというとう                   | 122212822           | とないでとうという   |  |
| <u>mit Data</u>                  |             |                                  |                     |             |  |
| ot System                        |             |                                  |                     |             |  |

4. Please Commit it and Reboot the system if the configuration is finished.

## 1.10 Routing Table

|                |             |        | R        | outing Table C | onfiguration   |             |                                         |                       |
|----------------|-------------|--------|----------|----------------|----------------|-------------|-----------------------------------------|-----------------------|
| Index          |             | Prefix | Dest     | ination        | E.164          | Min Digits  | Max Digits                              | Hunt<br>Method        |
| IP Default     |             |        | F        | xo             | ALX STREET     |             |                                         |                       |
| FXO<br>Default |             |        |          | P              | x              |             |                                         |                       |
|                |             |        |          |                |                |             |                                         |                       |
|                |             |        |          |                |                |             |                                         |                       |
|                |             |        | 泛社       |                |                |             |                                         |                       |
| 9115-5230      |             |        |          | New Ro         | ute            | Anderso V V | u i i i i i i i i i i i i i i i i i i i | - Kulyano             |
| Index          | Default     | Prefi  | x        | Destination    | E.164          | Min Digits  | Max Digits                              | Hunt<br>Method        |
|                | ⊙FXO<br>OIP |        |          | ●FX0<br>○IP    |                |             |                                         | NONE     GROU     ALL |
| 2/10/201       | N. COLOR    | EN DY- | Add Data | Delete Data    | Change Default |             | 123.3                                   | (mag) is              |

Parameter Description:

- Index: Define the number of this data.
- Prefix: Define the number you dial. You could just define the first

digit of the numbers

- Destination: Define the destination of this rule. There are three directions of the destination.
- E164: Define a right E164 number of the destination you want.
- Min Digits: The minima digits you dial.
- Max Digits: The maxima digits you dial.
- Hunt Method Enable the Hunt Group function and pick up the hunt type.
  - None Disable this function
  - Group The call will search other ports to be the destination with the same group if the origin destination is busy.
  - All The call will search other ports to be the destination with the same type if the origin destination is busy.

The min and max digits are the range for the number you dial. For example: The min number of digits is 1 and max number of digits is 10. The call will follow this routing if the number I dial is between 1 and 10 digits. If I dial over 10 digits, this call will follow the default routing.

Routing Table is a rule to define the destination of the calls you make. You could define the rules by the number you dial or by the ports. The Routing Table button will show you the configuration table.

In fact, there are two directions of the incoming calls (from IP or FXO side). The explanation of the default routing is as below:

| Incoming calls<br>location | Destination | Explanation                                                                                          |
|----------------------------|-------------|----------------------------------------------------------------------------------------------------|
| IP (Default)               | FXO         | The destination will be the FXO port<br>when the calls from the IP side without<br>any define rules. |
| FXO (Default)              | IP          | The destination will be the IP side when<br>the calls from the FXO port without any<br>define rules. |

The most important usage is for the one-stage-dialing function. For the one-stage-dialing function under the Proxy mode, users have to make sure about that the Proxy could support some kind of the function just like the routing.

## 1.11 FXO Password

|       | FXO Password Configuration |
|-------|----------------------------|
| Index | Password                   |
|       | 网络命论学校会网络命论学校              |
|       |                            |
|       |                            |
| NON-  |                            |
|       |                            |
| Index | Password<br>Password       |
|       |                            |
|       | Add Data Delete Data       |

You will get the IVR if you make calls from PSTN side. The IVR will ask you the password you set, and you could make other calls to IP side if the password you type is correct. Please press the FXO Password button to configure the password

### Note:

This function is only for the calls from the PSTN side. It's not ready for the IP side as so far.

### 1.12 IP Packet ToS

|                              | TOS Configuration                        |
|------------------------------|------------------------------------------|
| Signalling Packet DSCP Code: | 7 11 11 11 11 11 11 11 11 11 11 11 11 11 |
| Media Packet DSCP Code:      | 7                                        |
| 民间的大学的风景的                    | ОК                                       |

The Type of Service needs worked with the network router supported. The router will check all the packets if it supports the TOS function. There is a field in the packet for the TOS value. This WEB is for users to configure

these values to make the packets with the correct values for the TOS service from the gateway.

According to the RFC 1349 document, the TOS value as following:

- 1000 minimize delay
- 0100 maximize throughput
- 0010 maximize reliability
- 0001 minimize monetary cost
- 0000 normal service

These values are the Binary format. Please change to the Decimal and put these values in to the correct table.

### 1.13 Password

| Password Configuration |                       |  |  |  |
|------------------------|-----------------------|--|--|--|
|                        | Current Password:     |  |  |  |
| voot                   | New Password:         |  |  |  |
|                        | Confirm New Password: |  |  |  |
| CHANGE ABORT           |                       |  |  |  |

There are two accounts for login to access or change the configurations. One is "root", another is "administrator". Users could define the password for these two login account. The account "root" could make all the configurations back to the default setting, but the account "administrator" couldn't. This is the difference between these two accounts. Users could define the password for the accounts in this page.

## 1.14 ROM Upgrade

|                             | ROM Configuration |
|-----------------------------|-------------------|
| TFTP/FTP server IP Address: |                   |
| Target File name:           |                   |
| Method:                     | TFTP              |
| FTP Login:                  | FTP passwd        |
| Target File Type:           | Application Image |
|                             | ОК                |

User could update the firmware just by the web configuration interface. There are two types for the upgrading procedure. One is using the TFTP server; another is using the FTP server.

Parameter Description:

- TFTP Server IP Address: Set TFTP server IP address
- Target File name: Set file name prepared to upgrade
- Method: Select download method as TFTP or FTP
- FTP Server IP Address: Set FTP server IP address
- FTP Login: Set FTP login name and password
- Target File Type: Select which sector of Gateways to upgrade

### 1.15 Flash Clean

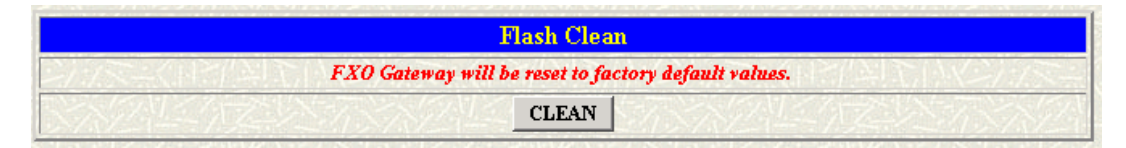

Press CLEAN will clean all configurations of Gateways and reset to factory default value.

The password of the account and the networking configuration couldn't be back to the default setting by this command.

## 1.16 Commit Data

| Commit Configuration Data |          |
|---------------------------|----------|
| It will take few seconds  | がアンシンシー  |
| COMMIT                    | ZUNANA/2 |

Press **COMMIT** when any configuration has been changed before reboot

## 1.17 Reboot System

| Reboot FXO Gateway                                                             |     |
|--------------------------------------------------------------------------------|-----|
| It will take 40 seconds to reboot.<br>(remember to COMMIT data before reboot!) |     |
| REBOOT                                                                         | 行行行 |

After **commit** configuration, user has to **REBOOT** device to be able run the configurations properly.

# 2. Command list

Command Line user interface is provided via out-of-band console access and telnet.

### **Console Access**

 Launch the HyperTerminal program, then the following windows pop-up on the screen. (START – Program files – Accessories – Communication – HyperTerminal)

| <ul> <li>New Content</li> <li>New Content</li> </ul> | ion - Mysel Terminal 🔹 🖬                           | 18 |
|------------------------------------------------------|----------------------------------------------------|----|
| 0000                                                 | 08 8                                               |    |
| -                                                    | Connection Detection                               |    |
| Disconnected                                         | Auto detect: Auto detect. COL Nuter Carlos Provedo |    |

• Define a name such as 'SP5052A' for this new connection.

| Connection Description                                       | ? 🗙   |
|--------------------------------------------------------------|-------|
| New Connection                                               |       |
| Enter a name and choose an icon for the connection:<br>Name: |       |
| Icon:                                                        |       |
|                                                              | 2     |
| ОК С                                                         | ancel |

• After pressing OK button, the next window popping up is necessary to connect choose COM Port.

| Connect To        | ? 🛛                                     |
|-------------------|-----------------------------------------|
| 쵫 SP5050:         | 3                                       |
| Enter details for | the phone number that you want to dial: |
| Country/region:   | United States (1)                       |
| Area code:        | 9                                       |
| Phone number:     |                                         |
| Connect using:    | СОМ1                                    |
|                   | OK Cancel                               |

#### Note:

Make sure the gateway serial cable is connected to correct COM port as the terminal selected, try the different port if failed.

- Configure the COM Port Properties as following:
  - (1) Bits per second: 9600
  - (2) Flow control: None

| COM1 Properties  | ? 🛽              |
|------------------|------------------|
| Port Settings    |                  |
|                  |                  |
| Bits per second: | 9600             |
| Data bits:       | 8                |
| Parity:          | None             |
| Stop bits:       | 1                |
| Flow control:    | None             |
|                  | Restore Defaults |
| 0                | K Cancel Apply   |

Press 'OK' button, and start configuring Gateway.

• Power on the gateway, the message shows while booting. About 40 seconds for complete boot-up.

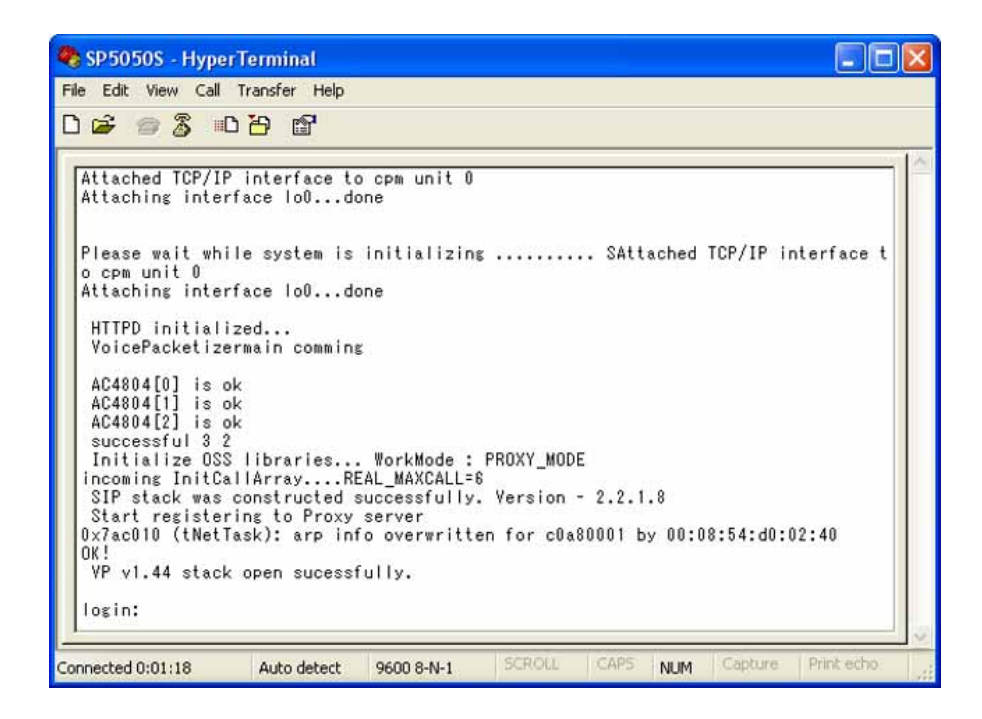

### Telnet

Please set your PC with IP address (10.1.1.x), mask (255.255.0.0), and default gateway (10.1.1.254). Click on **START**  $\rightarrow$  **RUN**  $\rightarrow$  **telnet 10.1.1.3**.

| 🚅 C:\WINN T\system32\telnet.exe |          |
|---------------------------------|----------|
|                                 | <b>_</b> |
| login:                          |          |
|                                 |          |
|                                 |          |
|                                 |          |
|                                 |          |
|                                 |          |
|                                 | -        |
| •                               | • //     |

Then, login with username (root) and password (no password).

# 2.1 [help]

Type help or man or ? to list all the available command.

\_\_\_\_\_

| help/man/? [command]                               |
|----------------------------------------------------|
| quit/exit/close                                    |
| show debug message                                 |
| reboot local machine                               |
| clean configuration from flash rom                 |
| commit flash rom data                              |
| internet address manipulation                      |
| show current time                                  |
| test that a remote host is reachable               |
| System information manipulation                    |
| sip information manipulation                       |
| Security information manipulation                  |
| Line information manipulation                      |
| Routing information manipulation                   |
| FXO Pause information manipulation                 |
| Prefix drop/insert information manipulation        |
| Phone book information manipulation                |
| Voice information manipulation                     |
| Setup of disconnect tone and remote ring back tone |
| Setup of FXO password                              |
| Record voice for greeting and ask pin code         |
| IP Packet ToS (Type of Service)values              |
| DSP payload type configuration and information     |
| ROM file update                                    |
| Password setting information and configuration     |
| Set configuration items for "administrator" user.  |
|                                                    |

\_\_\_\_\_

usage: help [command]

\_

# 2.2 [quit]

Type quit will quit the Micronet SP5052A/S / SP5054A/S Gateway configuration mode. And turn back to login prompt.

\_\_\_\_\_

usr/config\$ quit Disconnecting... login:

-----

Note: It is recommended that type the "quit" command before you leave the console. If so, Micronet SP5052A/S / SP5054A/S Gateway will ask password again when next user connects to console port.

## 2.3 [debug]

Open debug message will show up specific information while Micronet SP5052A/S / SP5054A/S Gateway is in operation. After executing the debug command, it should execute command debug -open as well. One example is demonstrated below.

Debug message information and configuration

----usr/config\$ debug Debug message information and configuration Usage: debug [-add type1 [[type2]...]] | -open | -close | -status Display the enabled debug flags. -status -add Add debug flag. -delete Remove specified debug flag. Start to show debug messages. -open -close Stop showing debug messages. Example: debug -add sip fsm debug -add vp debug -open

### Parameters Usage:

| -status | Display the enabled debug flags. |
|---------|----------------------------------|
| -add    | Add debug flag.                  |

- sip: sip related information

- vp : voice related information

-delete Remove specified debug flag.-open Start to show debug messages.-close Stop showing debug messages.

## 2.4 [reboot]

After commit command, type **reboot** to reload Micronet SP5052A/S / SP5054A/S Gateway in new configuration.

## 2.5 [flash]

This command will clean the configuration stored in the flash rom and reboot Micronet SP5052A/S / SP5054A/S Gateway in factory default setting.

```
Flash memory information and configuration
Usage:
flash -clean
```

Note:

This command will clean the configuration stored in the flash and reboot it.

-----

**Warning:** Once users execute **flash -clean**, all the configurations of Micronet SP5052A/S / SP5054A/S Gateway will be cleaned. This can only be executed by user who log in with root.

## 2.6 [commit]

Save changes after configuring the Micronet SP5052A/S / SP5054A/S Gateway.

usr/config\$ commit This may take a few seconds, please wait.... Commit to flash memory ok! usr/config\$

**Note:** Users should use commit to save modified value, or they will not be activated after system reboot.

\_\_\_\_\_

## 2.7 [ifaddr]

Configure and display Micronet SP5052A/S / SP5054A/S Gateway network information.

-----

usr/config\$ ifaddr

LAN information and configuration Usage: ifaddr [-print]|[-mode used]|[-sntp mode [server][-cmcenter ipaddress]] ifaddr [-ip ipaddress][-mask subnetmask][-gate defaultgateway] ifaddr [-dns index [dns server address]][-reboot on/off] ifaddr [-id username][-pwd password][-http http port][-autodns used]

| -print     | Display LAN information and configuration.             |
|------------|--------------------------------------------------------|
| -ip        | Specify ip address.                                    |
| -mask      | Set Internet subnet mask.                              |
| -gate      | Specify default gateway ip address                     |
| -mode      | Set ip client service(0=FIX IP, 1=DHCP, 2=PPPoE).      |
| -sntp      | Set SNTP server mode and specify IP address.           |
| -autodns   | Specify the way to obtain DNS Server (0:Manual/1:Auto) |
| -dns       | Specify IP address of DNS Server.                      |
| -timezone  | Set local timezone.                                    |
| -ipsharing | Specify usage of an IP sharing device and specify IP   |
|            | address.                                               |
| -id        | Connection user name for PPPoE.                        |
| -pwd       | Connection password for PPPoE.                         |
| -reboot    | Reboot after remote host disconnection.                |
| -echo      | PPPoE Echo Request (0=disable, 1=enable).              |
|            |                                                        |

Note:

 SNTP mode (0=no update, 1=specify server IP, 2=broadcast mode).

 Example:

 ifaddr -ip 210.59.163.202 -mask 255.255.255.0 -gate 210.59.163.254

 ifaddr -mode 1

 ifaddr -sntp 1 210.59.163.254

 ifaddr -autodns 1

 ifaddr -dns 1 168.95.1.1

 ifaddr -ipsharing 1 210.59.163.254

### 2.8 [time]

When SNTP function of Micronet SP5052A/S / SP5054A/S Gateway is enabled and SNTP server can be found as well, type **time** command to show current network time.

-----

\_\_\_\_\_

usr/config\$ time

Current time is WED JUL 14 16:00:00 2004

## 2.9 [ping]

Use **ping** to test whether a specific IP is reachable or not.

#### Responsed

\_\_\_\_\_

usr/config\$ ping www.yahoo.com

PING www.yahoo.com (66.94.230.46): 56 data bytes 64 bytes from 66.94.230.46: icmp\_seq=0. time=195. ms 64 bytes from 66.94.230.46: icmp\_seq=1. time=195. ms 64 bytes from 66.94.230.46: icmp\_seq=2. time=195. ms 64 bytes from 66.94.230.46: icmp\_seq=3. time=195. ms ----www.yahoo.com PING Statistics----4 packets transmitted, 4 packets received, 0% packet loss round-trip (ms) min/avg/max = 195/195/195

#### **No Responsed**

\_\_\_\_\_

usr/config\$ ping 192.168.0.20

PING 192.168.0.20: 56 data bytes no answer from 192.168.0.20

#### 2.10 [sysconf]

This command displays the system information and configuration.

```
usr/config$ sysconf
sysconf [-idtime digit][-keypad dtmf]
            [-rba digit][-eod digit][-bl digit]
            [-localrbt digit]
            [-ring on_time off_time]
 sysconf -print
 -print
                      Display system overall information and configuration.
 -idtime
                      Inter-Digits time.(1~10 sec)
                    Select DTMF type: 0=In-band,
 -keypad
                                             1=RFC2833.
 -callerid
                      CallerId Type .(Caller type, 0: none, 1: FSK, 2: ETSI)
 - dtrmfstart
                      DTMF CallerID Start Symbol
 -dtmaend
                      DTMF CallerID End Symbol
                      The ring time for ring detection.(Uint:ms)
 -ring
                      The FXO dial DTMF delay.(1~9)(Uint:s)
 -delay
                      the number of ring times before answer.(1~5)
 -rba
 -eod
                      End of dial.(Enable:1 / Disable:0)
                      Auto connect time.(0=Disable, for 1~65535 sec)
 -connect
                      Auto ON-HOOK if detect reverse.(Enable:1 / Disable:0)
 -onhook
-billing
                      Billing.(0=none, 1=reverse, 2=billing tone)
-Int
                      General IVR in FXO.(Enable:1 / Disable:0)
-silence
                    Silence Detection.(0=Disable, 1=Enable)
-ivr
                      General IVR in FXO.(Enable:1 / Disable:0)
```

-flashtime Flash time setting.(1-200, 1->10ms)

Example: sysconf -ring 500

\_\_\_\_\_

#### Parameter Usages:

- -idtime set the duration (in second) of two pressed digits in dial mode as timed out. If after the duration user hasn't pressed next number, it will dial out all number pressed. (1-10 seconds) keypad type when relay DTMF signal. -keypad  $0 \rightarrow$  In-Band 1 → RFC2833. 1. number (instead of Line number of FXO Line)+ PSTN number to make a call to PSTN side connected with FXO Line. 2. After gateway-prefix-drop function is enabled, user must remember to re-configure line number of FXS Line, because line number of FXS Line must remove prefix number. For example, origin line number of FXS line is 1001, prefix is 100, since prefix number will be drop, once gateway has incoming call 1001, after drop gateway prefix 100, it will search line number "1". So line number must be set as "1". -callerid Support FSK and ETSI caller ID function. After the first ring destination site, device will send line number as caller ID to
- -ring ring time for ring detection (in ms). When Gateway has incoming call from PSTN side to FXO port, Gateway will determine it is a ring but not noise only if it is longer than this ring time.

called site. It only supports on Hotline mode.

**Note:** In Taiwan, the ring time of PSTN usually is 1000ms, so if user set ring time longer that 1000ms, FXO port may not be able to pick up the call from PSTN side.

-delay When FXO port has an incoming call from IP side and signal connection is established, it will wait the dial tone from PSTN or PBX. But sometimes the dial tone from PBX is too late so some errors will occur. Now user can use this command to

|                  | change the time waiting for dial tone.                                                                                                    |
|------------------|----------------------------------------------------------------------------------------------------|
| -rba             | set how many rings the gateway will answer the call (1 ~ 5 rings)                                                                                                    |
| -eod<br>-connect | End of dial.(Enable:1 / Disable:0)<br>The unit will send the connect message to the IP side<br>automatically. This function just supports the<br>one-stage-dialing function. |

## 2.11 [sip]

This command is to configure SIP related parameters.

\_\_\_\_\_

usr/config\$ sip

```
SIP stack information and configuration
Usage:
sip [-mode pxmode]
sip [-px address] [-px2 address] [-outpx address]
sip [-pxport number] [-px2port number] [-outpxport number]
[-expire t1] [-prefix prefixstring] [-line number]
```

sip -print

| -print     | Display SIP stack information and configuration.                                                           |
|------------|----------------------------------------------------------------------------------------------------|
| -mode      | Configure as Peer-to-Peer mode:0/Proxy mode:1/Gatway:2                                                     |
| -рх        | Primary Proxy server address. (IPv4 address or dns name)                                                   |
| -px2       | Secondary Proxy server address. (IPv4 address or dns name)                                                 |
| -pxport    | Proxy server port. (the port of proxy)                                                                     |
| -px2port   | Secondary Proxy server port. (the port of Secondary proxy)                                                 |
| -outpx     | OutBound Proxy server address. (IPv4 address or dns name)                                                  |
| -outpxport | OutBound Proxy server port. (the port of OutBound proxy)                                                   |
| -prefix    | Specify prefix string, use it when UserID contains<br>Alphabets (if UserID uses numerals, specify as null) |
| -line1     | Line 1 is E.164 number of L1.                                                                              |

| -line2      | Line 2 is E.164 number of L2.                                         |
|-------------|-----------------------------------------------------------------------|
| -line3      | Line 3 is E.164 number of L3.                                         |
| -line4      | Line 4 is E.164 number of L4.                                         |
| -pbsearch   | Search phone book 0: off/1: on.                                       |
| -expire     | The relative time after which the message expires (0 $\sim$ (2^31-1)) |
| -port       | SIP local UDP port number (1~65534), Default: 5060                    |
| -rtp        | RTP port number (1~65534), Default: 16384                             |
| -Imedia     | Late Media 0:off/1:on.                                                |
| -cidchange  | CID Change in From Header 0:off/1:on.                                 |
| -busy       | busy response message, Default: 486                                   |
| Example:    |                                                                       |
| sip -px 210 | 59.163.171 -line1 70 -line2 71                                        |

### 2.12 [security]

This command is to configure proxy related parameters. Proxy provides a simple security function.

```
_____
usr/config$ security
Secuirty information and configuration
Usage:
 security [-name username] [-password password]
 security -print
 -print
                    Display system account information and configuration.
 -line
                    Specify which line number you want to set the account.
                    Specify user name.
 -name
 -password
                    Specify password.
Example:
  security -line 1 -name kkk -password 12345
_____
```

### **Parameters Usage:**

| -print | print current | proxy re | lated in | formatic | on and | configur | ations |
|--------|---------------|----------|----------|----------|--------|----------|--------|
|--------|---------------|----------|----------|----------|--------|----------|--------|

- -line specify which line to be configured.
- -name to specify proxy user name.
- -password to specify proxy user password.

## 2.13 [line]

Configure the Hotline, Hunt and No Answer Forward

```
_____
___
usr/config$ line
Gateway line information and configuration
Usage:
line -config number [hunt number][hotline number]
line -print
                   Gateway line information.
       hunt
                   Hunting group.
       hotline
                   Hot line configuration.
       fwdtype
                   forward type.
                    To IP:
                             0:disable
                             1:un condition
                             2:busy
       forward
                  forward.
```

Example:

line -config 1 hunt 1 hotline 1003 forward1002

### **Parameter Usages:**

| -print   | print out all current settings of line                          |
|----------|-----------------------------------------------------------------|
| -config  | determine which line to configure                               |
| -hunt    | set hunting group flag of each line.                            |
|          | User can assign different hunt group number represent           |
|          | different hunt group. For example, if user assigns FXS TEL1     |
|          | as hunt group 1, and FXS TEL2 as hunt group 2, they will be     |
|          | determined as 2 different groups. On the other hand, if user    |
|          | assigns FXS TEL1 as hunt group 1, and FXS TEL2 as hunt          |
|          | group 1 too, when having incoming call to FXS TEL1, which is    |
|          | busy, this call will be route to FXS Line2. Note: FXO Lines     |
|          | and FXS TELs are treated as 2 different groups, so even they    |
|          | are in the same hunt group, call will only be routed to the     |
|          | same FXS or FXO Lines.                                          |
| -hotline | set hotline table.                                              |
|          | The Hotline Mode is applied to the gateway will automatically   |
|          | dial out a phone number. In the other hand, user will hear ring |
|          | back tone or dial tone immediately depended on                  |
|          | configurations of destination device.                           |

### Example : Call out from FXO Line

\_\_\_\_\_

In this example means: if user picks up phone set of FXO Line1, gateway will automatically dial out "1001".

**P2P Mode Usage:** Set gateway under P2P mode. Create phone book table with "pbook " command. Create a Hotline table with "line " command.

\_\_\_\_\_

usr/config\$ pbook - add name micronet ip 10.1.1.1 e164 1001 usr/config\$ line - config 1 hotline 1001

-----

In this example means: if user dials into FXO Line1, gateway will automatically dial out IP address of "1001".

### 2.14 [route]

Routing table for your calls

```
usr/config$ route
Routing table information and configuration
Usage:
route -add [prefix number][dst number][e164 number]
        [min number][max number][hunt number]
route -delete index
route -modify index [prefix number][dst number][e164 number]
        [min number][max number][hunt number]
route -ip [dst number][e164 number]
route -fxo [dst number][e164 number]
              Routing table information.
route -print
                     The prefix of dialed number.
         prefix
         dst
                     Destination port(FXO:1/IP:2).
         e164
                     Destination e164 number(when destination is FXO).
         min
                     Min digits.(0 \sim 255)
                     Max digits.(0 \sim 255)
         max
                     Hunt method for busy forward
         hunt
```

### (NONE:0/GROUP:1/ALL:2).

### Example:

route -add prefix 100 dst 1 e164 1001 min 1 max 3 hunt 1 route -ip dst 1 e164 1001 route -fxo dst 2 e164 x route -modify 1 prefix 100 dst 2 e164 1001 min 1 max 3 hunt 1 route -delete 1

\_\_\_\_\_

### Parameter Usages:

\_\_\_\_\_

| -print | print out all routing table information |
|--------|-----------------------------------------|
|--------|-----------------------------------------|

| •       |       | 1 5                                                                                                    |
|---------|-------|----------------------------------------------------------------------------------------------------|
| -add    |       | add a routing rule in routing table. User can add less than 50<br>rules. (route –add prefix "prefix number "dst" destination port<br>type "e164" e.164 number of port "min" minimum digits<br>needed "max" maximum digits can't be exceeded") |
| -delete |       | delete a routing rule in routing table (route –delete "index of routing rule")                                                                                                    |
| -modify | /     | modify a routing rule in routing table. (route –modify "index of<br>routing rule" prefix "prefix number "dst"destination port type<br>"e164" e.164 number of port "min" minimum digits needed<br>"max" maximum digits can't be exceeded")     |
| -ip     |       | create routing table for incoming call from IP side. (route –ip dst "destination port type" e164 "e.164 number of port")                                                                                                    |
| -fxo    |       | create routing table for incoming call from FXO Lines.<br>(route –fxo dst "destination port type" e164 "e.164 number of<br>port")                                                                                                    |
| р       | refix | prefix of dialed number                                                                                                    |
| d       | st    | destination port, 1 means FXO Lines                                                                                                    |
|         |       | 2 means IP side                                                                                                    |
|         |       | x means no determinate number.                                                                                                    |
| е       | 164   | destination e.164 number.                                                                                                    |
| r       | nin   | minimum digits needed.                                                                                                    |
| r       | nax   | maximum digits needed.                                                                                                    |
| h       | unt   | set hunt method for busy forward.                                                                                                    |
|         |       | 0 means no hunting,                                                                                                    |
|         |       | 1 means hunting method follows the rule of [line],                                                                                                    |
|         |       | 2 means hunting method is to hunt between all ports in the same type.                                                                                                    |

- **Note:** 1. When destination is IP side, e.164 number doesn't need to determine.
  - 2. If user doesn't want to determine a specific port to route, e.164 number must set as "x".

## 2.15 [prefix]

For drop or insert digits

| usr/config\$ prefi | x                                                |  |  |
|--------------------|--------------------------------------------------|--|--|
| Prefix drop/inser  | Prefix drop/insert information and configuration |  |  |
| Usage:             |                                                  |  |  |
| prefix -add [prefi | x number][drop number][insert digits]            |  |  |
| prefix -delete inc | lex                                              |  |  |
| prefix -modify in  | dex [prefix number][drop number][insert number]  |  |  |
| prefix -print      | Prefix drop/insert information.                  |  |  |
| prefix             | The prefix of dialed number.                     |  |  |
| drop               | Drop prefix(Enable:1/Disable:0).                 |  |  |
| insert             | Insert digits.                                   |  |  |
| Example:           |                                                  |  |  |
| prefix -ad         | d prefix 100 drop 1 insert 2000                  |  |  |
| prefix -ad         | d prefix 100 drop 1                              |  |  |
| prefix -ad         | d prefix 100 drop 0 insert 200                   |  |  |
| prefix -de         | lete 1                                           |  |  |
| prefix -mo         | odify 1 prefix 100 drop 0 insert 300             |  |  |
|                    | - · · · ·                                        |  |  |

### Parameter Usages:

| -add    | add a rule to drop or insert prefix digits of incoming           |
|---------|------------------------------------------------------------------|
|         | call.(prefix –add prefix "prefix number" drop 0/1 insert "insert |
|         | number")                                                         |
| -delete | delete a rule to drop or insert prefix digits of incoming call.  |
|         | (prefix –delete prefix "prefix number")                          |
| -modify | modify a rule to drop or insert prefix digits of incoming call.  |
|         | (prefix –modify prefix "prefix number" drop 0/1 insert "insert   |
|         | number")                                                         |
|         |                                                                  |
| prefi   | ix set which prefix number to implement prefix rule.             |
|         |                                                                  |

drop enable or disable drop function. If this function is enabled,

Gateway will drop prefix number on incoming call. insert set which digit to insert on incoming call.

## 2.16 [pause]

Pause function allows users define a prefix for FXO, it usually apply to one-stage-dialing. For example, the FXO port is connect to a PBX, when an incoming call from IP side, users will hear a dial tone from PBX. If they want to dial to a PSTN, they must press a special code and wait 1~2 seconds for the PSTN dial tone. But in one-stage-dialing application, the FXO will not wait for the dial tone and it will dial immediately. Now user can define a special prefix, so if FXO detect the prefix, it will wait a moment then keep dialing.

-----

usr/config\$ pause

```
Prefix drop/insert information and configuration

Usage:

pause -add [prefix number][delay number]

pause -delete index

pause -modify index [prefix number][drop number][insert number]

pause -print Prefix drop/insert information.

prefix The prefix of dialed number.

delay delay time(second).

Example:

pause -add prefix 100 delay 1

pause -delete 1

pause -modify 1 prefix 101 delay 0
```

### **Parameter Usages:**

- -add a new record to pause function. When adding a record, users have to specify *prefix* and *delay* seconds to complete the command.
- -delete delete a record to pause function.
- -print print out current contents of Pause function.

## 2.17 [pbook]

Phone Book function allows users to define their own numbers, which mapping to real IP address. It is effective only in peer-to-peer mode. When adding a record to Phone Book, users do not have to reboot the machine, and the record will be effective immediately.

| usr/configs<br>Phone boo                  | \$ pbook<br>ok information and configuration                                                                                                    |
|-------------------------------------------|----------------------------------------------------------------------------------------------------|
| Usage:                                    | , and the second second s |
| pbook                                     | [-add [name string][e164 number][ip address]<br>[drop digit][insert number]]<br>[-modify number [name string][e164 number][ip address]<br>[drop digit][insert number]]<br>[-delete number]                                                                                                    |
| pbook                                     | -print                                                                                                    |
| -print<br>-add<br>-delete<br>-modify      | Display phone book information and configuration.<br>Add new phone book record)<br>Delete phone book record<br>Modify phone book record.<br>name : 1 ~ 10 characters.<br>e164 : 1 ~ 10 digits.<br>ip : IP adress.<br>drop : 0:Disable/1:Enable.<br>insert : 1 ~ 10 digits.                                                                                                    |
| Example:<br>pbook -<br>pbook -<br>pbook - | add name test e164 1234 ip 192.168.1.10 drop 1 insert 5678<br>delete 1<br>modify 1 name test e164 5678 ip 192.168.1.10 drop 0                                                                                                    |
|                                           |                                                                                                    |

### **Parameter Usages:**

-print print out current contents of Phone Book. Users can also add *index number*, from 1 to 100, to the parameter to show specific phone number.

**Note:** <index number> means the sequence number in phone book. If users do request a specific index number in phone book, Micronet SP5052A/S / SP5054A/S Gateway will give each record a automatic sequence number as index.

- -add add a new record to phone book. When adding a record, users have to specify *name*, *ip*, and *e164* number to complete the command.
- -search search a record in phone book. The searching criteria can be *name*, *ip*, or *e164*.
- -delete a specific record. "pbook –delete 3" means delete index 3 record.
- -insert add a new record and force to assign a specific index number for it.
- -modify modify an existing record. When using this command, users have to specify the record's index number, and then make the change.

### **Phonebook Rules:**

To meet the requirements of communicating with trunk Gateway or other applications, Phonebook has following characteristics to be noticed.

When the destination side is a terminal, for ex: IP Phone or soft phone, e164 number stands for exact destination phone number.

When the destination side is a Gateway, for ex: T1/E1 Gateway, e164 phone number stands only for Gateway prefix. That is to say, users have to continue to dial destination number, following the prefix number. A example is as below:

 $A \rightarrow$  Micronet FXO Gateway

In Phonebook, there's a record:

| Index | Name      | IP          | E164 |
|-------|-----------|-------------|------|
| 1     | B_Gateway | 192.168.1.2 | 0    |

 $B \rightarrow E1$  trunk Gateway, which connects to PSTN with E1 PRI.

If users want to make a call to PSTN number "82265699", they have to pickup one of the phone connected to Micronet FXO Gateway, and then dial "082265699". After receiving the complete dialed number, Micronet FXO Gateway will search for its Phone Book, find "0" as matched prefix, and then dial out to B's IP address directly with destination e.164 (phone number) "82265699". Pleased be noted that "0" is eliminated from Micronet FXO Gateway itself.

### Note:

- Because of above characteristics, users have to take care of the number plan very well to avoid the numbering conflict. If users already defined "0" for specific trunk Gateway, other terminal started with "0" shall be avoided, or the number will be routed to the trunk Gateway defined "0".
- If user wants to set 2 sets of similar e164 such as 123 and 1234, please be careful configure 123 first, or it may cause problem when user dial 1234, Micronet FXO Gateway may dials out IP address of 123.
- 3.
- If called party is FXO product, please set e164 of pbook as e.164 of called party, and remember to set sysconf –drule in\_drop "e.164"(refer to 5.12.)in called party.
- (2) If called party is FXS product, please set e164 of pbook as prefix of called party, when dialing to different line of FXS product, please dial line number.

## 2.18 [voice]

The voice command is associated with the audio setting information. There are four voice codecs supported by Micronet SP5052A/S / SP5054A/S Gateway.

```
usr/config$ voice
Voice codec setting information and configuration
Usage:
voice [-send [G723 ms] [G729 ms] [G729A ms] [G729AB ms] [G711U ms]
[G711A ms] ]
```

[-volume line [voice level] [input level] [dtmf level]]

[-nscng [G711U used1] [G711A used2] [G723 used3]] [-echo used] [-mindelay t1] [-maxdelay t2] [-optfactor f] voice -print voice -priority [G723] [G729] [G729A] [G729B] [G729AB] [G711U] [G711A] -print Display voice codec information and configuration. -send Specify sending packet size. G.723 (30/60/90 ms) G.729 (20/40/60 ms) G.729A (20/40/60 ms) G.729B (20/40/60 ms) G.729AB (20/40/60 ms) G.711U (20/40/60 ms) G.711A (20/40/60 ms) Priority preference of installed codecs. -priority G.723 G.729 G.729A G.729B G.729AB G.711U G.711A -volume Specify the following levels: voice volume (0~63, default: 30), input gain (0~63, default: 30), dtmf volume (0~31, default: 23), No sound compression and CNG. (G.723.1 only, On=1, Off=0). -nscng -echo Setting of echo canceller. (On=1, Off=0, per port basis). -mindelay Setting of jitter buffer min delay. (0~150, default: 90). Setting of jitter buffer max delay. (0~150, default: 150). -maxdelay Example: voice -send q723 60 q729 60 q729a 60 q729b 60 q729ab 60 q711u 60 q711a 60 voice -volume 1 voice 20 input 32 dtmf 27 voice -echo 11

#### Parameters Usage:

-print print current voice information and configurations.
 -send to define packet size for each codec. 20/40/60ms means to send a voice packet per 20/40/60 milliseconds. The smaller the packet size, the shorter the time delay. If network is in

good condition, smaller sending packet size is recommended. In this parameter, 20/40/60ms is applicable to G.711u/a law, and G.729a codec, while 30/60ms is applicable to G.723.1 codec.

-priority codec priority while negotiating with other sip device. This parameter determines the listed sequence in TCS message. The codec listed in left side has the highest priority when both parties determining final codec.

-volume There are three adjustable value.

- voice volume stands for volume, which can be heard from Micronet SP5052A/S / SP5054A/S Gateway side;
- input gain stands for volume, which the opposite party hears. The maximum number is 35. If the number is over 35, the echo may be happened. Once you increase input gain, the voice volume from PSTN to IP side is increased too.
- **dtmf** volume stands for DTMF volume/level, which sends to its own Line1 or Line2.
- -nscng silence suppression and comfort noise generation setting (1 = ON; 0 = OFF). It is applicable to G.723 codec only. An example is demonstrated below:

usr/config\$ voice -nscng g723 1

\_\_\_\_\_

| -mindelay | the minimum jitter buffer size. (Default value= 90 ms) |
|-----------|--------------------------------------------------------|
| -maxdelay | the minimum jitter buffer size. (Default value= 150    |
|           | ms)                                                    |

-----

usr/config\$ voice -mindelay 90 -maxdelay 150 -optfacor 7

-echo activate each canceller (1 = ON; 0 = OFF).

**Note:** be sure to know well the application before you change **voice** parameters because this might cause incompatibility.

## 2.19 [tone]

Disconnecting and Ring Back tone configuration

usr/config\$ tone Disconnect tone and remote ring back tone configuration Usage: tone [num][freqHi ][freqLo ][freqHiLev][freqLoLev] [Tone1ON][Tone1OFF][Tone2ON ][Tone2OFF ]] tone -print Display tone configuration. [num] Tone index(1~4:Disconnect tone / 5~8:Remote ring back tone). Example: tone -print tone - print tone 1 620 480 8 8 50 50 1023 1023

### Parameters Usage :

tone x 1 - 4 is disconnect tone, 5 - 8 is remote ring back tone.

\_\_\_\_\_

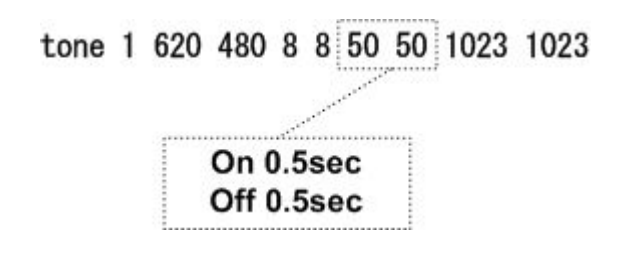

### 2.20 [fxopwd]

Call restriction from FXO port

```
usr/config$ fxopwd
FXO password information and configuration
Usage:
fxopwd -add [passwd number]
fxopwd -delete index
fxopwd -modify index [passwd number]
```

fxopwd -print FXO password information. passwd The password. Example: fxopwd -add passwd 1234 fxopwd -delete 1 fxopwd -modify 1 passwd 1234

-----

Caller will be asked PIN number to pass the call through the gateway from FXO port to IP side when **fxopwd** set

### 2.21 [record]

Record your own Greeting, Asking PIN and analyze Disconnect tone

\_\_\_\_\_

-greeting record greeting file. User must assign a file name for greeting, once record is finished, file recorded will be display in rom –print.

\_\_\_\_\_

usr/config\$ record -greeting greeting.test

Please off hook the LINE 1 and press (N) for the next step...

п

Press (R) to start record...

r

Press (S) to stop record...

S.....S. Press (P) to play the voice or (W) to write to flash or (Q) to quit... p W

Please wait a moment ...

Write flash ok ...

```
Boot Rom : boot.104
Application Rom : 4fxo.118a
DSP App : 48302ce3.140
DSP Kernel : 48302ck.140
DSP Test Code : 483cbit.bin
Greetings : greeting.test
Ask Pin : askpin.102
```

```
q
```

```
usr/config$
```

-askpin record askpin file. User must assign a file name for askpin file, once record is finished, file recorded will be display in rom –print.

```
-----
```

usr/config\$ record -askpin askpin.test

Please off hook the LINE 1 and press (N) for the next step... n

Press (R) to start record... r Press (S) to stop record...

Press (P) to play the voice or (W) to write to flash or (Q) to quit... p w

Please wait a moment... Write flash ok...

```
Boot Rom : boot.104
Application Rom : 4fxo.118a
DSP App : 48302ce3.140
DSP Kernel : 48302ck.140
DSP Test Code : 483cbit.bin
Greetings : test.100
Ask Pin : askpin.test
```

q

```
usr/config$
```

-tone analyze tone frequency. Gateway can analyze tone frequency as users provide tone in FXO Line1.

-----

usr/config\$ record -tone

usr/config\$ record -tone

Press (R) to start record... r

.....

Analizing!! Please wait a moment... Frequency 1 : 620 Frequency 2 : 474 0.25sec on 0.25sec off usr/config\$

| -greeting | record the greeting file           |
|-----------|------------------------------------|
| -askpin   | record the askpin file             |
| -tone     | analyze the tone from PSTN or PABX |

### The Procedures of recording the disconnect tone

Micronet FXO/FXSO Gateway in the latest version use the "record -tone" command to analyze the disconnect tone. Please prepare connection as the figure shown.

Note: Please connect extension (or PSTN) line to the second FXO port (L2) of FXO gateway that takes charge of tone detection. For FXS/FXO gateway, however, the first FXO port (LINE1) is in charge.

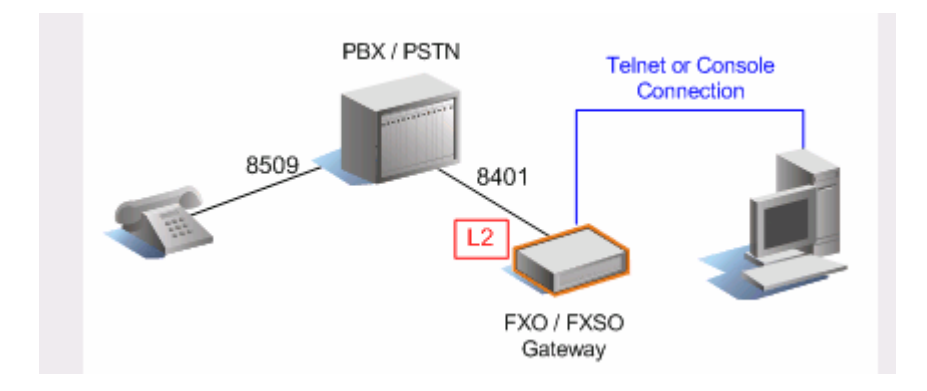

Procedure:

- (1). Prepare Telnet or Console connection, and login the system.
- (2). Place command "record -tone", and press "r"...
- (3). Make a call from handset (Ext.8509) to the Ext.8401 into the FXO port.
- (4). After greeting tone, hang up the call from Ext.8509
- (5). Press R key and Enter to start analysis

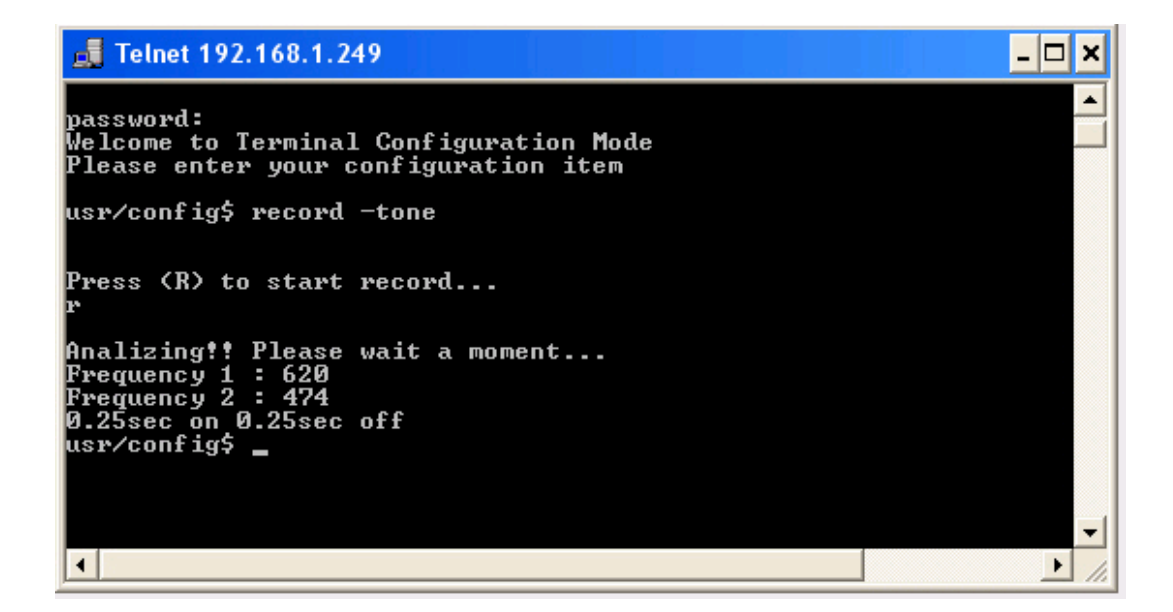

6). According to the result, enter the Freq. into Tone table. command:

usr/config\$ tone 1 480 620 1 1 25 25 1023 1023

### [Example-1]

(Make a call from PSTN to FXO port)

usr/config\$ record -tone

Press (R) to start record... (Please make sure that you are already finish the steps 2 ~ 7) r (Press "Enter" button after you key in "R")

Analizing!! Please wait a moment... (You coule hang up the call from PSTN if you get this message)

Frequency 1 : 481 Frequency 3 : 621 0.25sec on 0.25sec off

tone 4 481 621 8 8 25 25 1023 1023

(Put this value in to the tone table)

tone –print

| Disconnect tone 1 paramter |        |  |
|----------------------------|--------|--|
| Frequency high             | : 620  |  |
| frequency low              | : 480  |  |
| frequency high level       | : 8    |  |
| frequency low level        | : 8    |  |
| Tone1 on                   | : 25   |  |
| Tone1 off                  | : 25   |  |
| Tone2 on                   | : 1023 |  |
| Tone2 off                  | : 1023 |  |
| Disconnect tone 2 paramter |        |  |
| Frequency high             | : 450  |  |
| frequency low              | : 0    |  |
| frequency high level       | : 8    |  |
| frequency low level        | : 0    |  |
| Tone1 on                   | : 35   |  |
| Tone1 off                  | : 35   |  |
| Tone2 on                   | : 1023 |  |
| Tone2 off                  | : 1023 |  |
| Disconnect tone 3 paramter |        |  |
| Frequency high             | : 620  |  |
| frequency low              | : 480  |  |
| frequency high level       | : 8    |  |
| frequency low level        | : 8    |  |
| Tone1 on                   | : 50   |  |
| Tone1 off                  | : 50   |  |
| Tone2 on                   | : 1023 |  |
| Tone2 off                  | : 1023 |  |
| Disconnect tone 4 paramter |        |  |
| Frequency high             | : 621  |  |
| frequency low              | : 481  |  |
| frequency high level       | : 8    |  |
| frequency low level        | : 8    |  |
| Tone1 on                   | : 25   |  |
| Tone1 off                  | : 25   |  |
| Tone2 on                   | : 50   |  |

Tone2 off : 50 (Confirm the values is correct or not)

(Key in the commit and reboot command if you finish the procedures as above)

### [Example-2]

(Make a call into FXO port) usr/config\$ record -tone

Press (R) to start record...

(Please make sure that you are already finish the steps 2 ~ 7)

r (Press "Enter" button after you key in "R")

.....

.....

.....

.....

Analizing!! Please wait a moment... (You could hang up the call from PSTN if you get this message)

Frequency 1 : 473 Frequency 2 (2623) is more than 1000, please ignore it. 0. 25sec on 0.25sec off

tone 4 473 473 8 8 25 25 1023 1023

(Please configure the high and low frequency as the same value if you just get a singal frequency)

tone --print

Disconnect tone 1 paramter

Frequency high: 620frequency low: 480frequency high level: 8

| frequency low level       | : 8    |
|---------------------------|--------|
| Tone1 on                  | : 25   |
| Tone1 off                 | : 25   |
| Tone2 on                  | : 1023 |
| Tone2 off                 | : 1023 |
| Disconnect tone 2 paramte | ər     |
| Frequency high            | : 450  |
| frequency low             | : 0    |
| frequency high level      | : 8    |
| frequency low level       | : 0    |
| Tone1 on                  | : 35   |
| Tone1 off                 | : 35   |
| Tone2 on                  | : 1023 |
| Tone2 off                 | : 1023 |
| Disconnect tone 3 paramte | er     |
| Frequency high            | : 620  |
| frequency low             | : 480  |
| frequency high level      | : 8    |
| frequency low level       | : 8    |
| Tone1 on                  | : 50   |
| Tone1 off                 | : 50   |
| Tone2 on                  | : 1023 |
| Tone2 off                 | : 1023 |
| Disconnect tone 4 paramte | er     |
| Frequency high            | : 473  |
| frequency low             | : 473  |
| frequency high level      | : 8    |
| frequency low level       | : 8    |
| Tone1 on                  | : 25   |
| Tone1 off                 | : 25   |
| Tone2 on                  | : 50   |
| Tone2 off                 | : 50   |

(Confirm the values is correct or not)

(Key in the commit and reboot command if you finish the procedures as above)

## 2.22 [tos]

TOS service allows users to achieve QoS on IP network.

```
usr/config$ tos
IP Packet ToS(type of Service)/Differentiated Service configuration
Usage:
tos [-rtptype dscp]
tos [-sigtype dscp]
tos -print
[-rtpreliab mode]
tos -print
Example:
tos -rtptype 7 -sigtype 0
```

In QoS, a modification of the type of service byte. Six bits of this byte are being reallocated for use as the DSCP field, where each DSCP specifies a particular per-hop behavior that is applied to a packet. Support for DSCP still is lacking in some network equipment, please refer to RFC 2474

DSCP : Differentiated Services Code Point

```
00 01 02 03 04 05 06 07 08 09 10 11 12 13 14 15 16 17 18 19 20 21 22 23 24 25 26 27 28 29 30 31

      Ver
      P
      X
      CC
      M
      PT
      Sequence Number

      Timestamp

      SSRC

      CSRC [0..15] :::
```

### Note:

- 1. The value of rtptype and sigtype is from 0 to 63.
- 2. Users should be aware that TOS is effective only when network devices (for ex: router, switch.. etc.) support TOS.

## 2.23 [pt]

**RTP** Payload Type Configuration

-----

usr/config\$ pt RTP payload type configuration and information Usage: pt -print Display the RTP payload type information \_rfc2833 Configurate the DTMF RFC2833 payload type \_dtmf Configurate the DTMF payload type \_fax Configurate the FAX payload type

Example:

pt -rft2833 96 -fax 101

-----

The RTP (Real-time Transport Protocol) Payload Type

Idea for use the Payload Type:

• Selective Retransmission : Priority bit indicates the importance of the payload Only important packets are retransmitted

```
• Multiple Retransmission Attempts :
New SNHP value assigned for each transmission of a high priority
packet. Client is able to detect a failure in a high priority
(re)transmission
```

For more informations, please refer to your network administrator

## 2.24 [rom]

Firmware Information and Upgrade command

```
usr/config$ rom

ROM files updating commands

Usage:

rom [-print][-app][-boot][-dsptest][-dspcore][-dspapp][-greet][-askpin]

-s TFTP/FTP server ip -f filename

rom -print

-print show versions of rom files. (optional)

-app update main application code(optional)

-boot update main boot code(optional)

-boot2m update 2M code(optional)

-dsptest update DSP testing code(optional)
```

| -dspcore  | update DSP kernel code(optional)                  |
|-----------|---------------------------------------------------|
| -dspapp   | update DSP application code(optional)             |
| -greeting | update greeting voice file(optional)              |
| -askpin   | update ask pin code voice file(optional)          |
| -S        | IP address of TFTP/FTP server (mandatory)         |
| -f        | file name(mandatory)                              |
| -method   | download via TFTP/FTP (TFTP: mode=0, FTP: mode=1) |
| -ftp      | specify username and password for FTP             |
|           |                                                   |

Note:

This command can run select one option in 'app', 'boot',

, 'dsptest', 'dspcore', and 'dspapp'.

Example:

rom -method 1 rom -ftp vwusr vwusr rom -app -s 192.168.4.101 -f app.bin

-----

### Parameter Usages:

| -print  | show versions of all rom files                                |
|---------|---------------------------------------------------------------|
| -app    | application ROM file                                          |
| -boot   | boot ROM file                                                 |
| -boot2m | contains application and boot ROM files together              |
| -s to   | specify TFTP server's IP address when upgrading ROM files.    |
| -f to   | specify the target file name, which will replace the old one. |
| -method | to decide using TFTP or FTP as file transfer server.          |
|         | " <b>0</b> " is for TFTP and " <b>1</b> " is for FTP.         |
| -ftp    | if users choose FTP in above item, it is necessary to specify |
|         | pre-defined username and password when upgrading files.       |

## 2.25 [passwd]

| usr/config\$ passwd                                      |
|----------------------------------------------------------|
| Password setting information and configuration<br>Usage: |
| passwd -set Loginname Password<br>passwd -clean          |
| Note:                                                    |

1. Loginname can be only 'root' or 'administrator'

2. passwd -clean will clear all passwd stored in flash, please use it with care.

Example:

passwd -set root Your\_Passwd\_Setting

### 2.26 [auth]

------

usr/config\$ auth

Root control what command administrator can use. Usage: auth -print Display auth switch configuration. Use item name to do config name (0=Disable, 1=Enabled). Example: auth -ifaddr 1

### 2.27 [setmac]

To set mac address please key in command setmac: (when key in MAC address ,press enter each time after key in two characters). Please get the MAC address from the bottom of your FXO VOIP units.

```
_____
```

usr/config\$ setmac

```
- enter mac address (xxxxxxxxxx):
```

0001a8002baa

```
- the mac address is 00 01 a8 00 2b aa
```

```
- if mac address is correct, please press 'y' to
setup configuration, else press 'n' to continue
```

y

\_\_\_\_\_